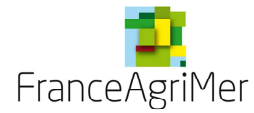

# GUIDE DE PROCEDURE Consulter votre agrément dans le téléservice & visualiser correctement et vérifier la signature électronique

Ce document a pour but de guider :

- les utilisateurs sur le téléservice **Agrément** de l'OCM Fruits et Légumes pour la consultation des agréments pour les **PO**, **MAS**, **demande de FONDS et MAC**.
- les utilisateurs à visualiser correctement la signature électronique des documents agréés.
- > Consulter votre agrément dans le téléservice
- 1. Connectez-vous au portail FranceAgriMer (https://portailweb.franceagrimer.fr/portail/)

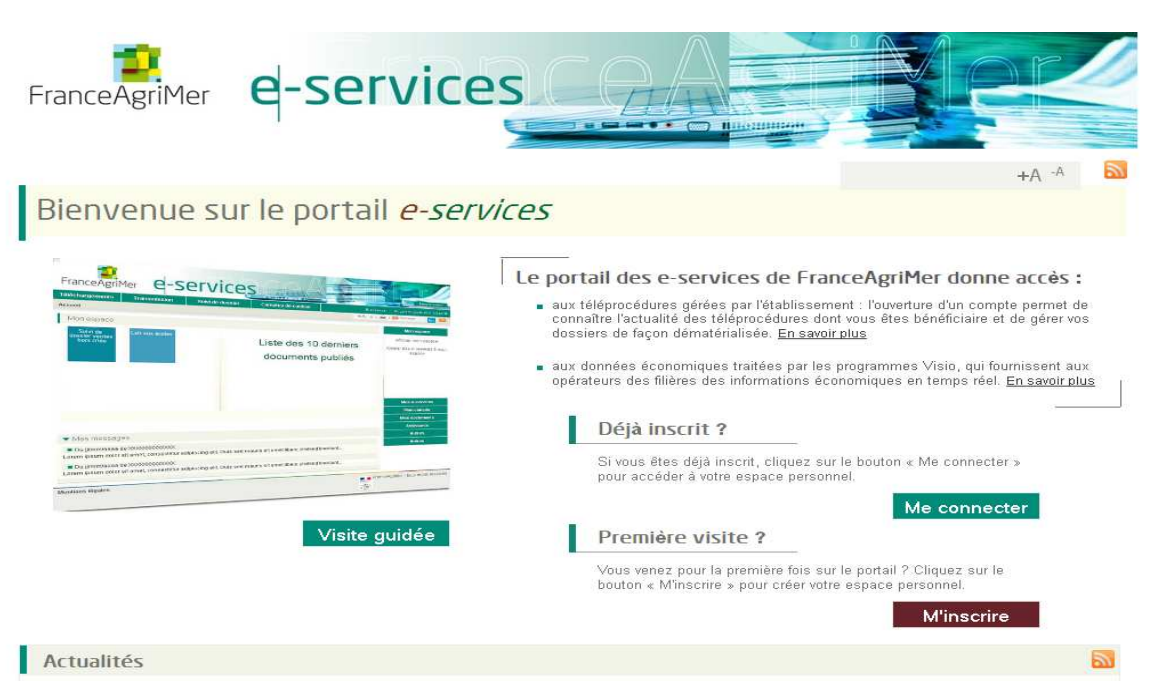

Ecran 1 : Ecran de connexion

2. Entrez dans le téléservice Agrément-Paiement

Ecran 2 : Ecran d'accueil des e-services OCM FL

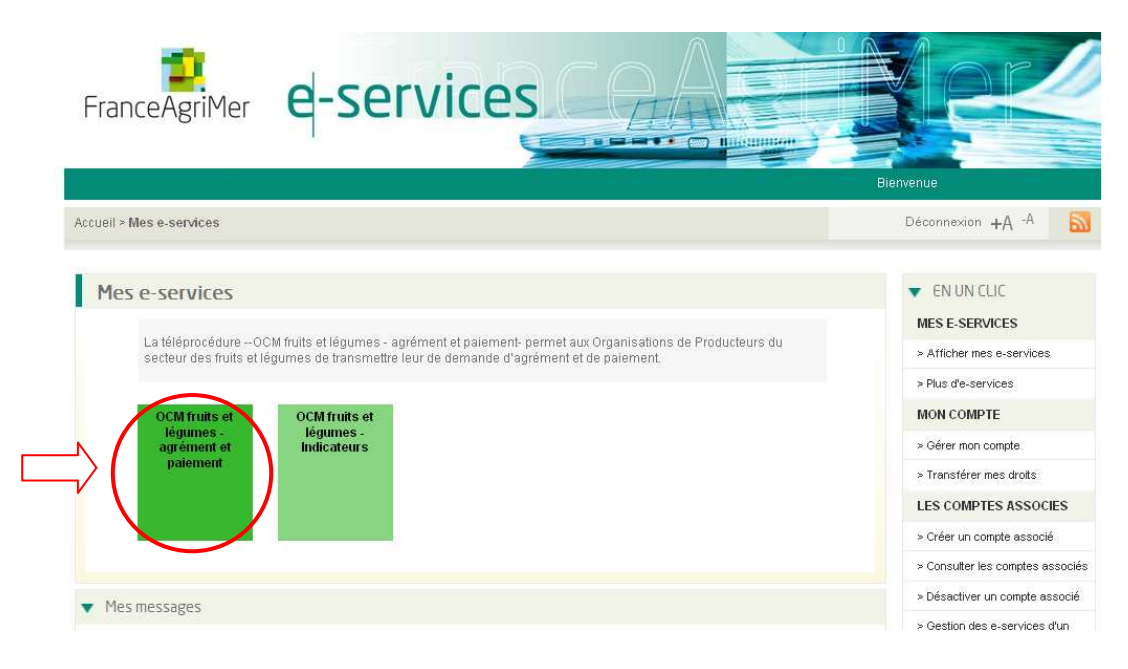

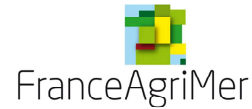

# 3. Sur la page de suivi de vos demandes, par défaut, vos dernières demandes d'agrément s'affichent.

Les demandes validées par FranceAgriMer sont passées au statut « **agréé** ». Dès lors, vous pouvez consulter les éléments agréés du dossier. Lorsque le dossier est au statut « Transmis OP », les documents ne sont pas consultables.

| Vos informations        |                                  |                          |   |                            |               |  |
|-------------------------|----------------------------------|--------------------------|---|----------------------------|---------------|--|
| 93FL0000                | FRANCEAGRIMER                    |                          |   |                            |               |  |
| Critères de recherche   |                                  |                          |   |                            |               |  |
|                         | A                                | nnée                     |   |                            |               |  |
|                         | <ul> <li>Dossier agré</li> </ul> | ment 💿 Dossier paiement  |   |                            |               |  |
|                         | Tune de dem                      | anda                     |   |                            |               |  |
|                         | ipe de dem                       | Statut                   |   |                            |               |  |
|                         |                                  |                          |   | Réinitialiser              | Rechercher    |  |
| Liste des demandes      |                                  |                          |   |                            |               |  |
|                         |                                  |                          |   | Créer une nouvelle demande |               |  |
| Nombre lignes / page 30 | 1-3 sur 3 résultats              |                          |   |                            |               |  |
|                         | List                             | e des demandes           |   |                            |               |  |
| Référence               | Type de demande                  | Date de télétransmission |   | Statut                     | Suppression   |  |
|                         | MAC                              | 01/09/2014               | Т | ransmise par I'OP          |               |  |
| 93FL0000/2014/MAC       |                                  |                          |   | Manada                     |               |  |
|                         | MAC                              | 01/09/2014               |   | ransmise par IOP           | - seppi dadun |  |

#### Ecran 3 : Page suivi des demandes

4. Cliquez sur la demande souhaitée au statut « agréé » puis cliquez sur « Agrément final » dans l'écran des formulaires de votre demande

> FranceAgriMer Déconnexion TELEPROCEDURE - Agrément et paiement OCM Fruits et Légumes Liste des adl Vos inform Agréé 2016 93FL0000 FRANCEAGRIMER PO Les formulaires de votre demande d'agrément Veuillez remplir les formulaires ci-dessous, nécessaires à votre demande d'agrément Formulaire principal de votre demande En cours de saisi Tableau budoétaire Non saisi Documents à télécharge En cours de saisi Agrément final Non saisi Précédent Récapitulatif Copyright Fra Contacts Mentions légales Version de l'application : 1.3.2-RELEASE

Ecran 5 : Page formulaires de votre demande

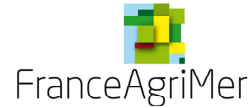

#### 6 - Vous pouvez visualisez les différents documents et les télécharger.

L'icône ZIP permet de télécharger tous les documents en un clic (il n'est pas nécessaire de cocher les documents).

| 14                      |               |                             |                            |       |
|-------------------------|---------------|-----------------------------|----------------------------|-------|
| aire d'agrément         |               |                             |                            |       |
| s informations          |               |                             |                            |       |
| 3FL0000                 | FRANCEAGRIMER | PO                          | Agréé                      | 2016  |
| pément                  |               |                             |                            |       |
| Document agrément       |               |                             |                            |       |
| ocumenta                | -             | Signatu                     | re Filtrer                 |       |
| Туре                    | du document   | Titre                       | document                   |       |
|                         |               | PO 2017 - 202               | 1 Fiche Demande de l'OP.d  | loc 🔲 |
|                         |               | PO 2017 - 202               | 1 Fiche Engagement de l'O  | P.p   |
|                         |               | PO 2017 - 202               | 1 Fiche Mesure 1.26.doc    |       |
|                         |               | PO 2017 - 202               | 1 Fiche Mesure 3.4.1.doc   |       |
|                         |               | PG 2017 - 202               | 1 Fiche Mesure 3.4.2.doc   |       |
|                         |               | PO 2017 - 202               | 1 Fiche Mesure 3.4.3.doc   |       |
|                         |               | PO 2017 - 202               | 1 Fiche Mesure 3.4.4.doc   |       |
|                         |               | PO 2017 - 202               | 1 Fiche Mesure 5.7 doc     |       |
|                         |               | PO 2017 - 202               | 1 Fiche Mesure 7.2,doc     |       |
|                         |               | PO 2017 - 202               | 11 Fiche Mesure 8.2 doc    |       |
|                         |               | PO 2017 - 202               | 1 Fiche Pr+Øsentation de f | 0     |
|                         |               | PO 2017-2021                | Fiche Tableau Budgetaire d | ie 🔳  |
|                         |               | Atb                         | estation VPC Fonds Op      |       |
|                         |               | AccuseReception201809       | 29_094047.pdf              |       |
| ourrier de notification |               | Lettre-courrier.doc.pdf     |                            |       |
| ècision d'agrément      |               | Lettre-Décision Agrémen     | t PO.doc.pdf               |       |
| écialon d'éligibilité   |               | Lettre-Décision Eligibilité | PO.doc.pdf                 |       |
|                         |               | PO 2017 - 20                | 21 PV de l'AG              |       |

Ecran 6 : Page documents agrément

## > Visualiser et vérifier la signature électronique

Pour visualiser correctement et vérifier la signature électronique, il vous faut au préalable régler votre lecteur Acrobat en utilisant la notice disponible sur le portail :

#### https://portailweb.franceagrimer.fr/public/guidesignatureelect.pdf

⇒ Ouvrez les documents signés qui sont en format pdf/a (variante du format pdf), qui permet une conservation sécurisée à long terme des documents.

- Sur le document en haut, la mention pdf/A apparait.
- En rouge apparait un visuel de signature, qui vous permet de constater rapidement que le document a été signé, par qui et à quelle date.
- Sur le coté, un onglet signature vous permet d'accéder au certificat électronique (flèche rouge)

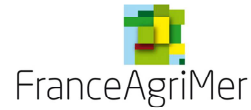

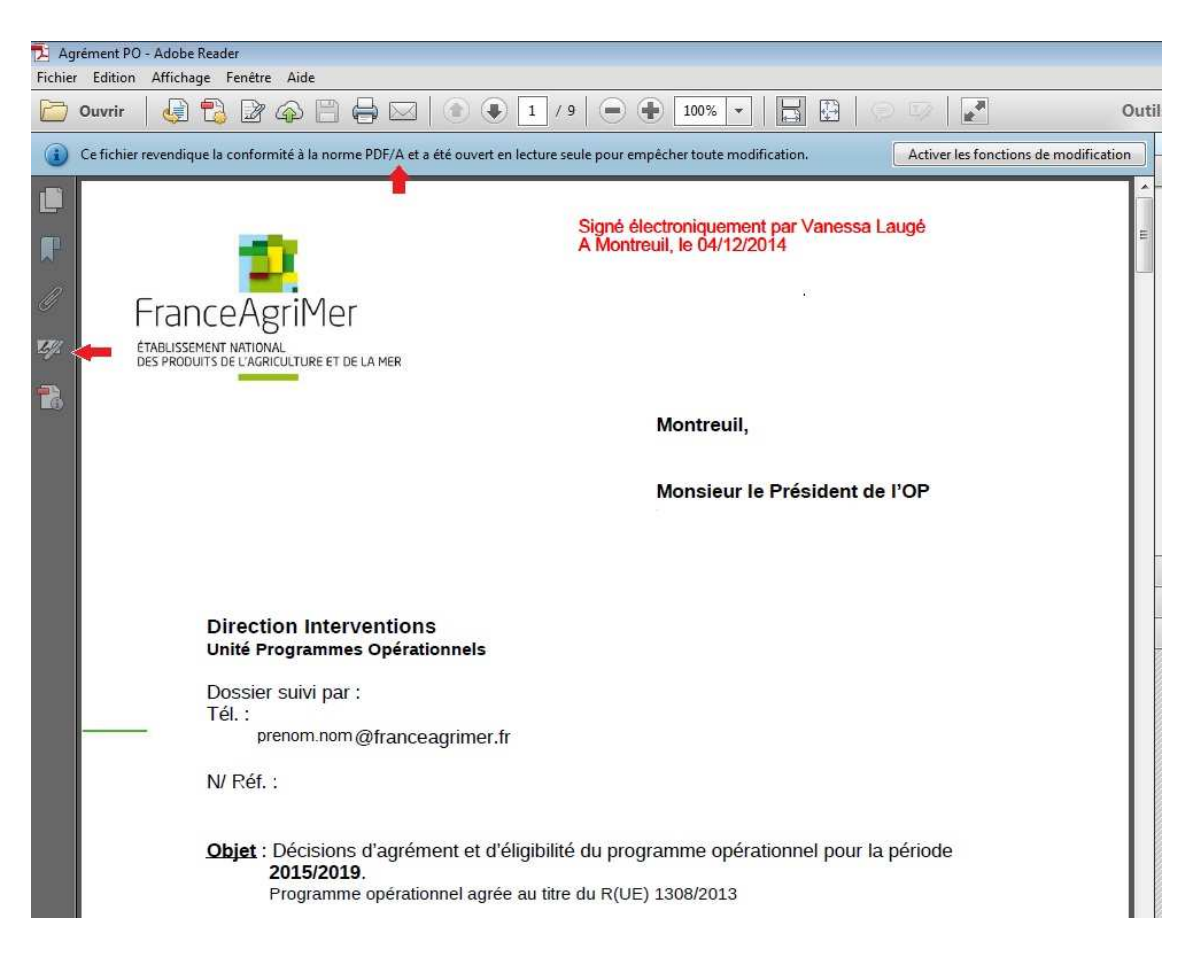

## ⇒ Cliquez sur l'onglet signature

⇒ Cliquez sur les + pour ouvrir les éléments de la signature (et éventuellement sur détails du certificat)

En l'absence des réglages susmentionnés, la signature ne sera pas vérifiée :

| 🔁 Ag       | grément MAS - Adobe Reader                                                        |              |
|------------|-----------------------------------------------------------------------------------|--------------|
| Fichie     | er Edition Affichage Fenêtre Aide                                                 |              |
|            | 0uvrir   🤤 🔁 🔐 🏟 🖹 🖨 🖂   🕥 1 / 7   🗄                                              | 31% 💌 📄 🐺 🔻  |
| 1 deg      | Validité de la certification du document INCONNUE, Impossible d'en authentifier l | 'auteur.     |
| D          | Signatures                                                                        | <b>(</b>     |
| P          | 837                                                                               | Valider tout |
|            | Certifié par ETS NAT PRODUITS AGRICULTURE ET DE LA MER - cachet                   | signature    |
| <u>4</u> 2 |                                                                                   |              |
|            |                                                                                   |              |

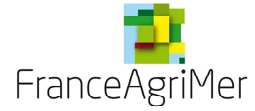

# Apres réglages :

| Eichie        | rrément PO - Adobe Reader                                                                                                    |          |
|---------------|----------------------------------------------------------------------------------------------------|----------|
|               | Ouvrir 🍓 📸 🖓 🎧 🗒 🖨 🖂 💿 🌒 1 / 12 🖨 🗣 13,8% 🕶 🔚 🔛 🗇                                                                                                    | 3        |
| 92            | Certifié par ETS NAT PRODUITS AGRICULTURE ET DE LA MER - cachet signature, ETS NAT PRODUITS DE L AGRICULTURE ET DE LA MER, cert<br>émis par Certigna Cachet Serveur.                                                       | tificat  |
|               | Signatures 🔣                                                                                                    |          |
| P             | <b>⊠</b> ▼ Valider tout                                                                                                    |          |
| 0             | E 🤶 Certifié par ETS NAT PRODUITS AGRICULTURE ET DE LA MER - cachet signature                                                                                                    |          |
| LZ .          |                                                                                                    |          |
| 6             |                                                                                                    |          |
| Ag<br>Fichier | rément PO - Adobe Reader<br>Edition Affichage Fenêtre Aide<br>Ouvrir 🔐 🔁 🎲 🍙 🎬 📇 🖂 🞓 🗣 1 / 12 🖨 🗣 13,8% 🕶 🗮 强 💮                                                                                                    |          |
| 9             | Certifié par ETS NAT PRODUITS AGRICULTURE ET DE LA MER - cachet signature, ETS NAT PRODUITS DE L AGRICULTURE ET DE LA MER, ce<br>émis par Certigna Cachet Serveur.                                                         | rtifical |
| D             | Signatures (4)                                                                                                    |          |
| P             | B⊒▼ Valider tout                                                                                                    |          |
| 0             | Certifié par ETS NAT PRODUITS AGRICULTURE ET DE LA MER - cachet signature      Aucune modification n'est autorisée,      Document certifiés valables :                                                                     |          |
| 4 <u>9</u> 8  | Le Document n'a pas été modifié depuis qu'il a été certifié.                                                                                                    |          |
| 6             | L'heure de signature est varable.<br>L'heure de signature est déterminée à partir de l'horloge de l'ordinateur du signataire.<br>La signature n'est pas compatible ALT et arrive à échéance le 2017/09/02 09:27:05 +01'00' |          |
|               | □ Détails de la signature                                                                                                    |          |
|               | Motif : Signature digitale de FranceAgriMer                                                                                                    |          |
|               | Détails du certificat                                                                                                    |          |
|               | Dernière vérification : 2014.12.16 15:42:31 +01'00'                                                                                                    |          |
|               | Champ : Signature à la page 1                                                                                                    |          |